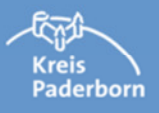

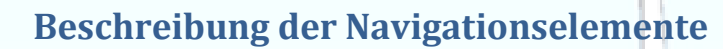

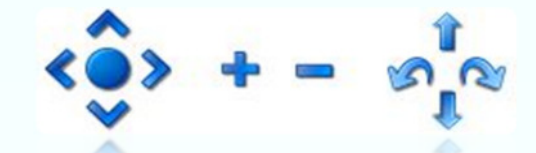

## Verändern des Bildausschnittes Verändern der Perspektive (Die Blickrichtung bleibt dabei unverändert) (Die Blickrichtung variiert.) Vorwärts bewegen Nach oben schauen (Kopf nach hinten bewegen) Nach links bewegen 25 Nach links schauen (Kopf nach links drehen) Nach rechts bewegen Nach rechts schauen Rückwärts bewegen (Kopf nach rechts drehen) Nach oben bewegen Nach unten schauen Nach unten bewegen (Kopf nach vorne bewegen) Erläuterung der Mausfunktion Wenn Sie das Scroll-Rad nach vorne und hinten bewegen, können Sie Ihren Standpunkt verändern und sich hinein-/herauszoomen. Durch Drücken der Durch Drücken der linken rechten Maustaste sind Maustaste können Sie die Sie in der Lage, sich frei Perspektive ändern, durch die 3D-Welt zu indem Sie die Maus in die bewegen. gewünschte Richtung bewegen.

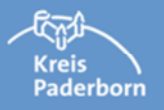

## Windenergieanlagen in 3D

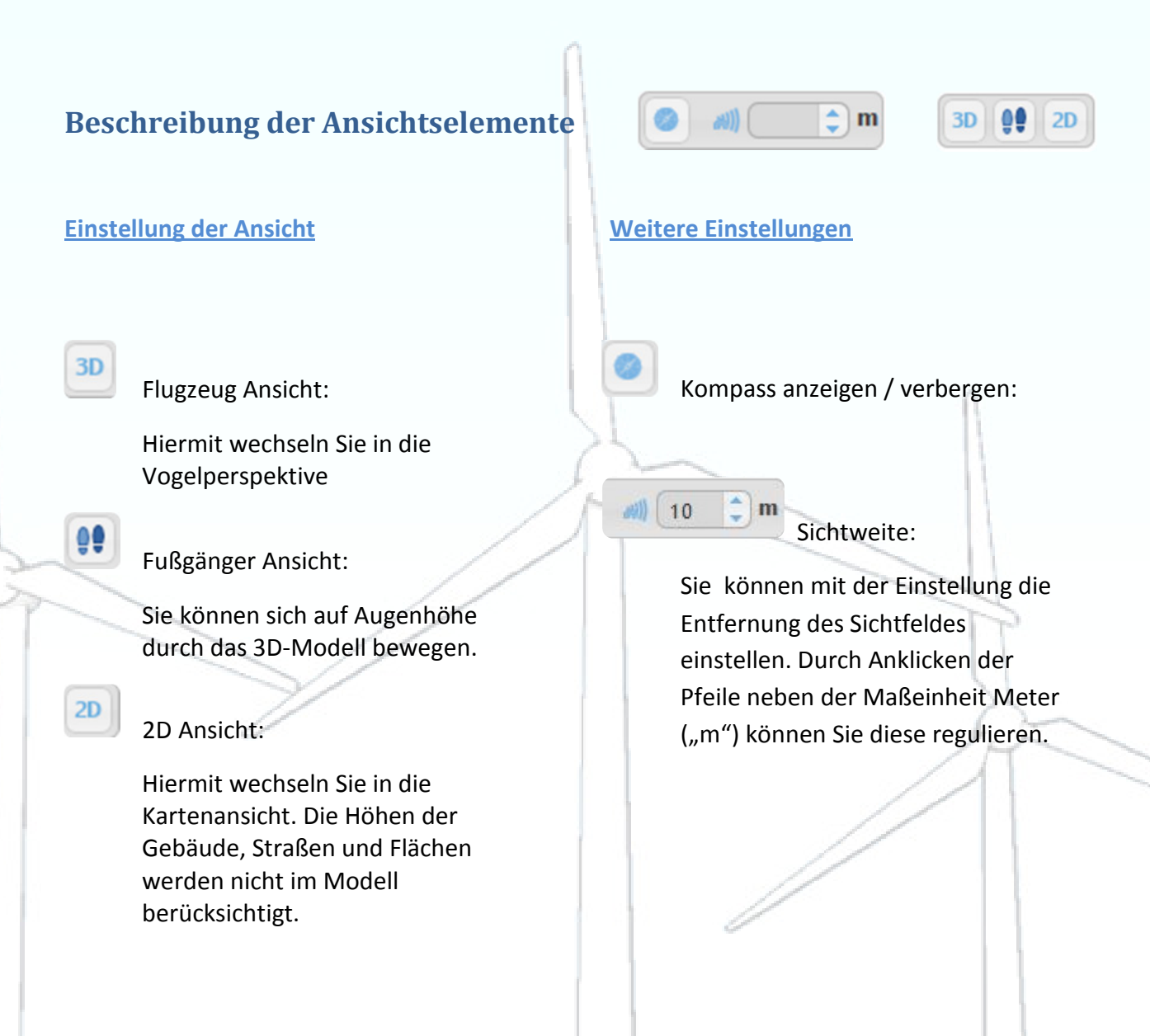